# Team Registration

### Registering a Team as Captain / Team Organizer

- 1. Select the REGISTER NOW button for the league
- 2. **Sign-in to your EUPA Account** (create an account if you do not already have one)
- 3. Select Team Registration

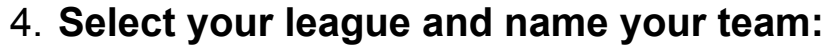

- Use the drop down fields to select:
  - Choose a Season current year
  - Choose a Division choose desired league

🕂 Team Registration

Register your Team >>

- Choose a Team Contact your name
- Team choose your team name

#### Team Registration

Choose a Season

| 2023 EUPA Season                     | ~ |
|--------------------------------------|---|
| Choose a Division                    |   |
| 2023 Adult Summer Tuesday 5v5 League | ~ |
| Choose a Team Contact                |   |
| Choose                               | ~ |
| Team                                 |   |
| Choose                               | ~ |
|                                      |   |

### 5. Select Submit Registration

#### 6. Invite others to register for your team

• In the sidebar menu, select "My Teams"

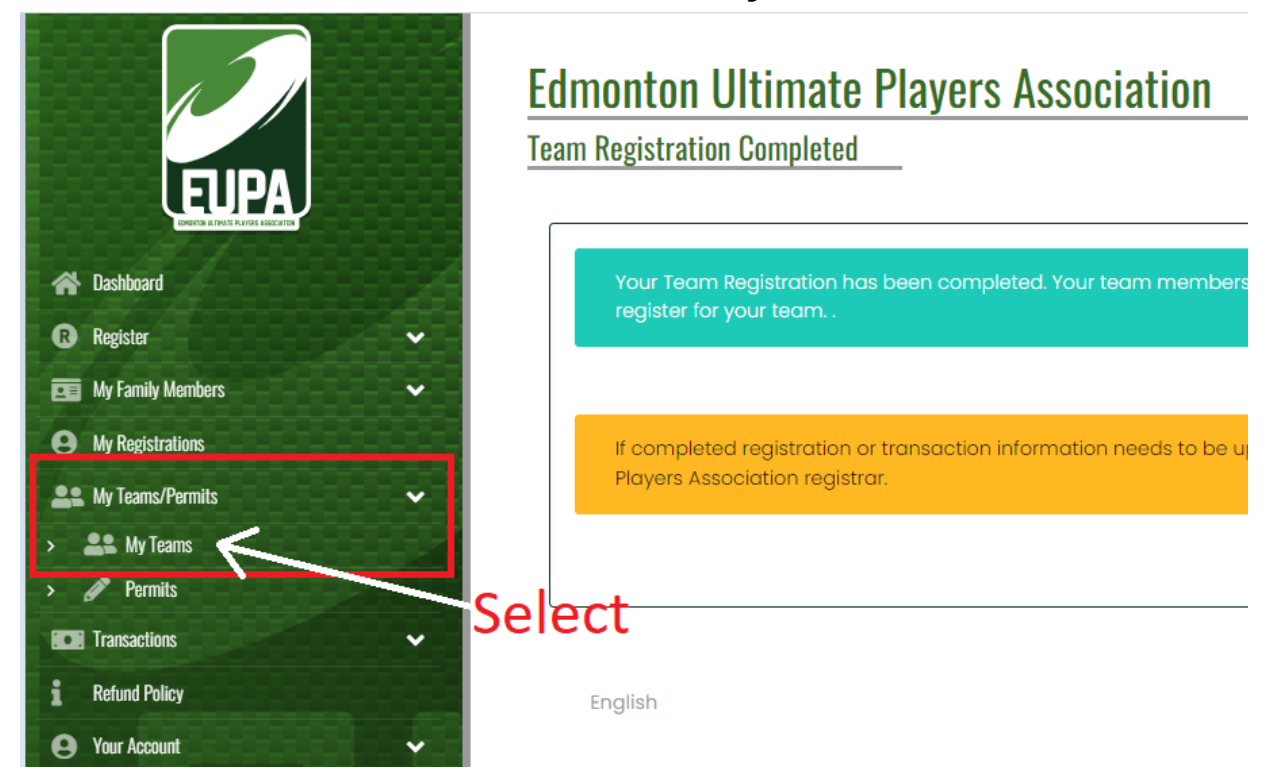

#### • Then select "Manage" under the team you created

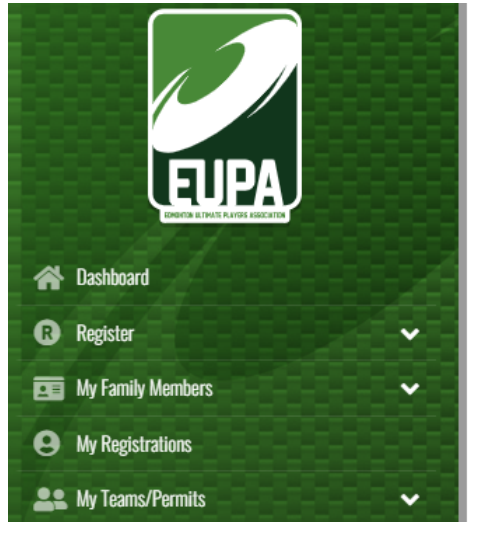

## Edmonton Ultimate Players Association My Teams HardRock Delete Manage

#### • Then select "Manage" again

| Registrations                            | Select              |                                          |          |                |        |
|------------------------------------------|---------------------|------------------------------------------|----------|----------------|--------|
| Club                                     | Season              | Division                                 | Team     | ∽≻г            |        |
| Edmonton Ultimate Players<br>Association | 2023 EUPA<br>Season | 2023 Adult Summer Thursday<br>7v7 League | HardRock | Team is Active | Manage |

## Send the following link to your teammates This link is the only way to invite players to join your team

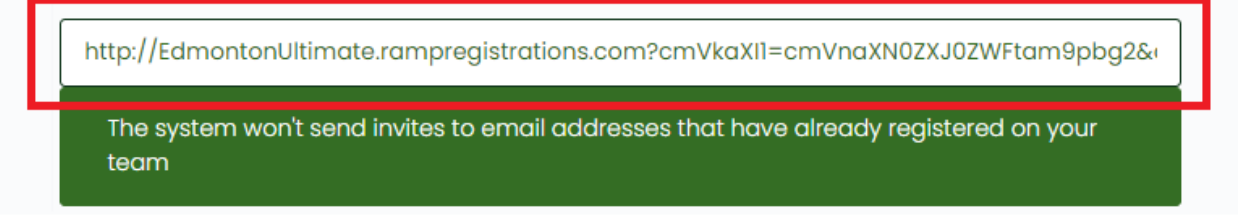

- All players on your team must use this link to register to your team (*including the captain/team organizer*)
- To monitor your teammate registrations, check under the "Players" heading (scroll down below the link)

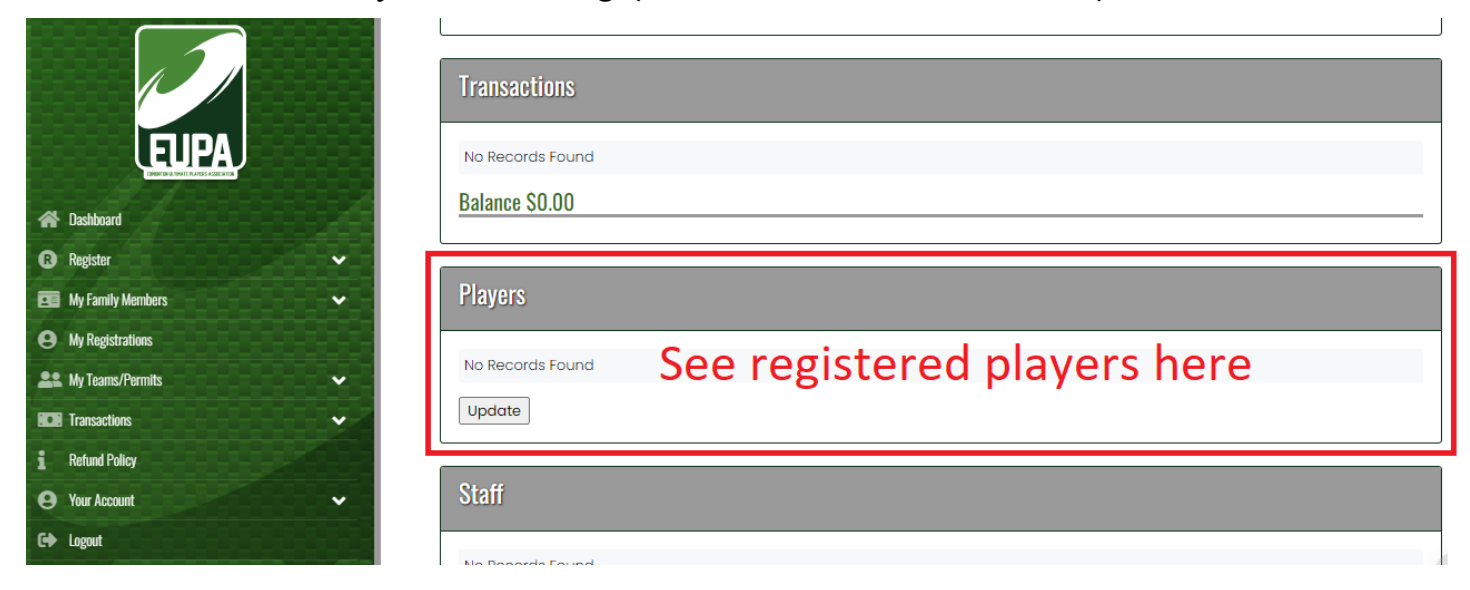